Nazwa implementacji: Przetwornik analogowo-cyfrowy - S4a - fotorezystor

## Autor: Krzysztof Bytow

**Opis implementacji:** Wizualizacja działania dodatkowych elementów zestawu modułu-interfejsu z układem Arduino. Wykorzystanie funkcji przetwornika analogowo-cyfrowego do budowy układów pomiarowych. Istota funkcjonowania i zastosowania fotorezystora i potencjometru. Konstruowanie i oprogramowanie układów do odczytu stanu potencjometru i wartości fotorezystora.Prezentacja odczytów na ekranie monitora oraz z wykorzystaniem diody RGB.

Schemat połączeń – pomiar natężenia światła z wykorzystaniem fotorezystora:

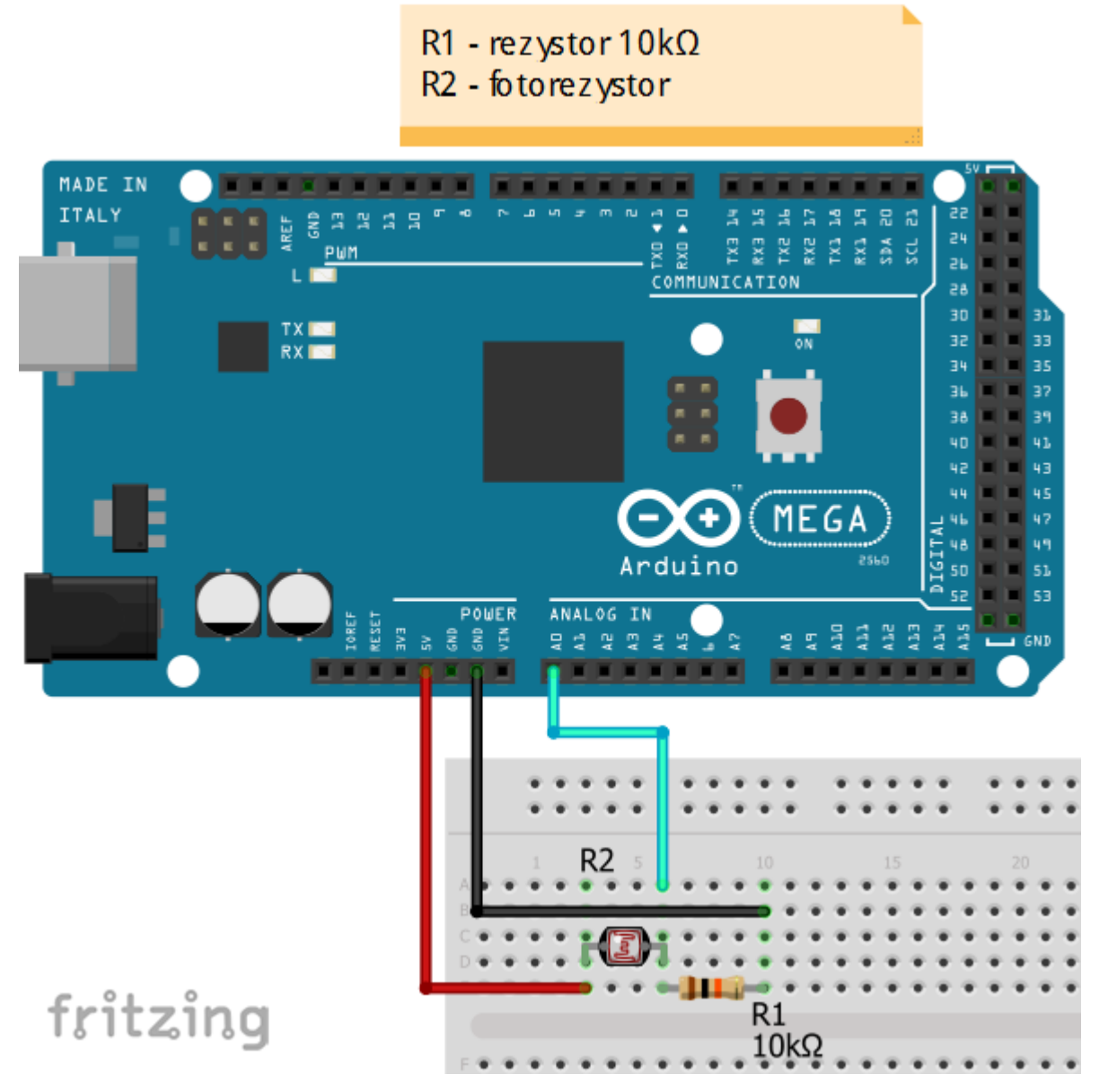

Uczeń/Uczennica po zestawieniu połączeń zgłasza nauczycielowi gotowość do sprawdzenia układu i wszystkich połączeń.

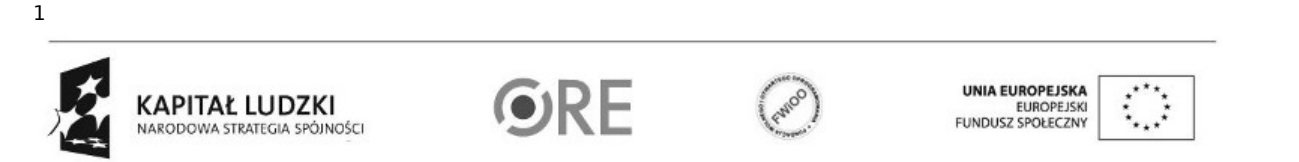

## SWEE STRATEGIA WOLNYCH I OTWARTYCH IMPLEMENTACJI – www.e-swoi.pl

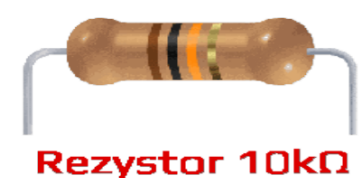

← oznaczenie kodem barwnym rezystora 10 kΩ

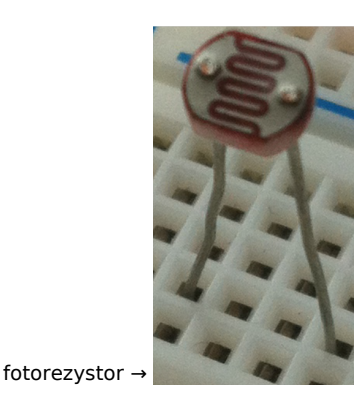

Uwaga ! Przewód +5V można wpiąć bezpośrednio pod fotorezystor.

Na sterowanie układem przy użyciu S4A pozwala kod, który należy wgrać przy użyciu ArduinoIDE (otwieram plik o nazwie S4AFirmware14.pde i wgrywamy go do układu):

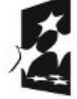

2

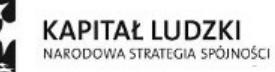

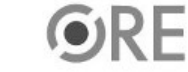

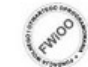

UNIA EUROPEJSKA EUROPEJSKI FUNDUSZ SPOŁECZNY

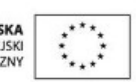

SWEE STRATEGIA WOLNYCH I OTWARTYCH IMPLEMENTACJI – www.e-swoi.pl

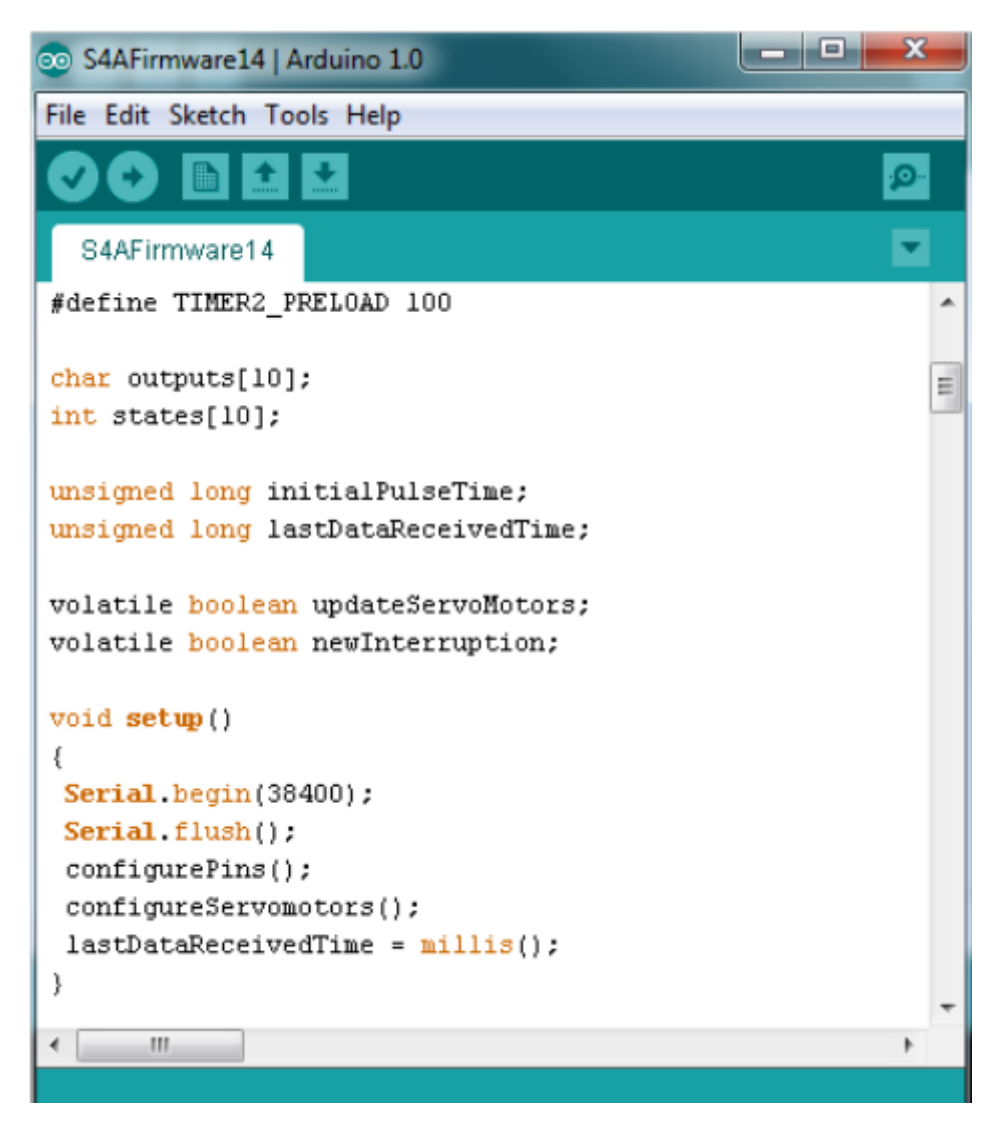

Następnie możemy przystąpić do budowy programu w Scratchu (S4A).

Gotowy kod:

Pracę rozpoczynamy od stworzenia zmiennej światło (Zmienne  $\rightarrow$  Utwórz zmienną ). Następnie Kontrola  $\rightarrow$  przeciągamy "kiedy kliknięto" i "zawsze". Kolejnym krokiem jest wybranie Zmienne  $\rightarrow$  przeciągamy "ustaw swiatlo na (...)". Pozostaje już tylko przypisanie do zmiennej wartości odczytanej z wejścia analogowego, aby tego dokonać, wybieramy Ruch  $\rightarrow$  i przeciągamy do "ustaw swiatlo na ()" - "value of sensor Analogo".

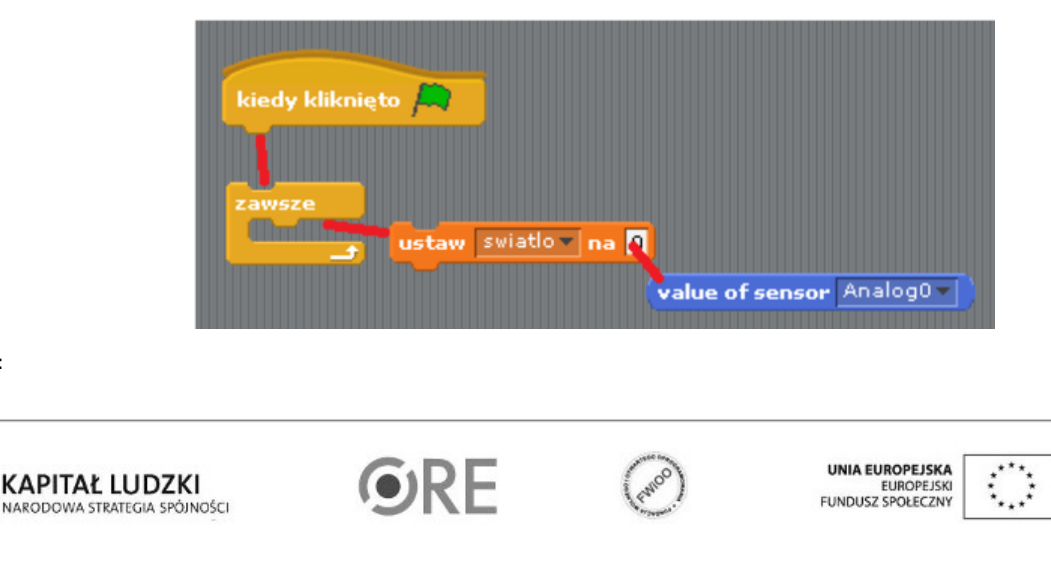

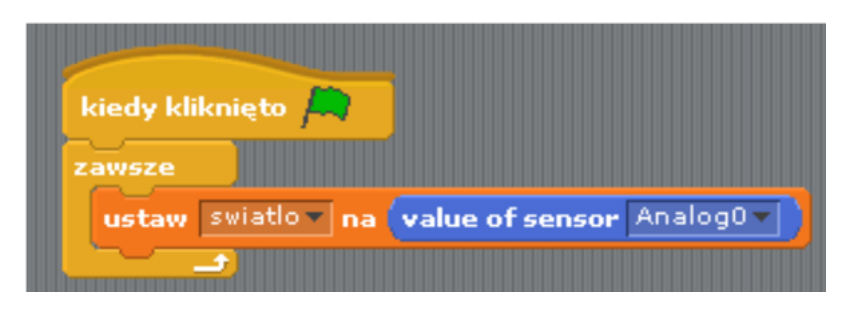

Pozostaje już tylko uruchomienie naszego programu zieloną flagą (prawy górny róg programu).

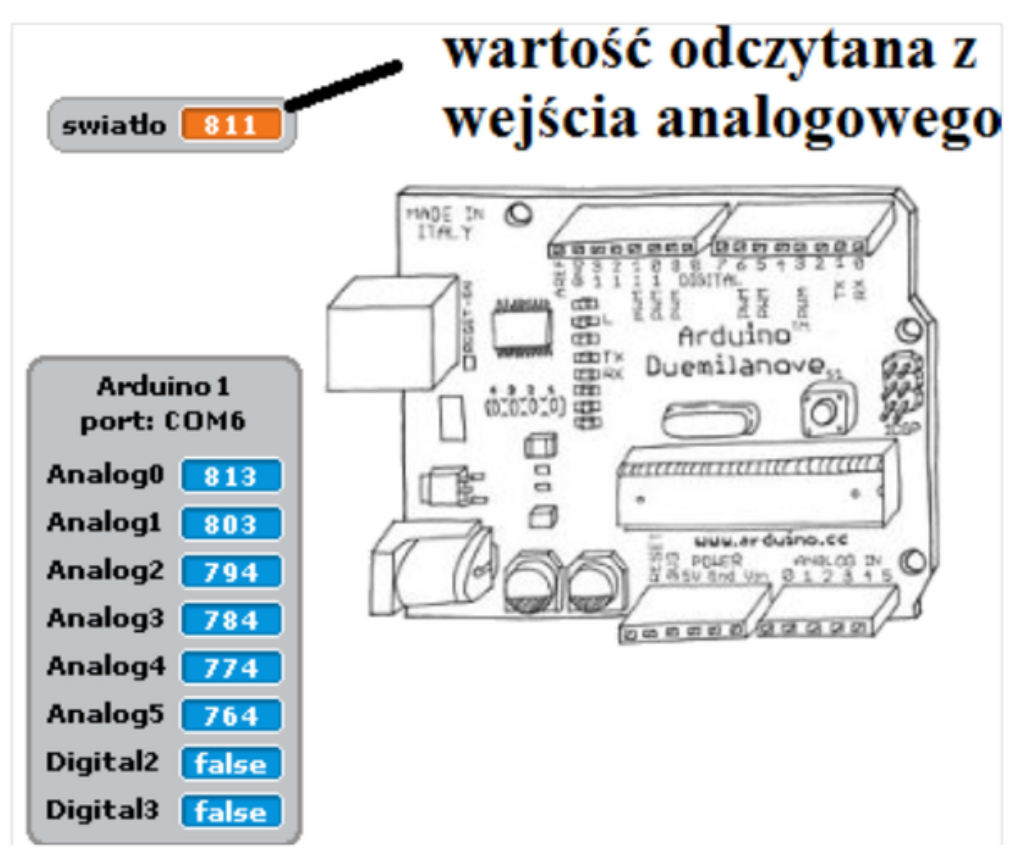

Kod można rozbudować w kilku krokach o sterowanie diodą wbudowaną w Arduino (pin 13).

4

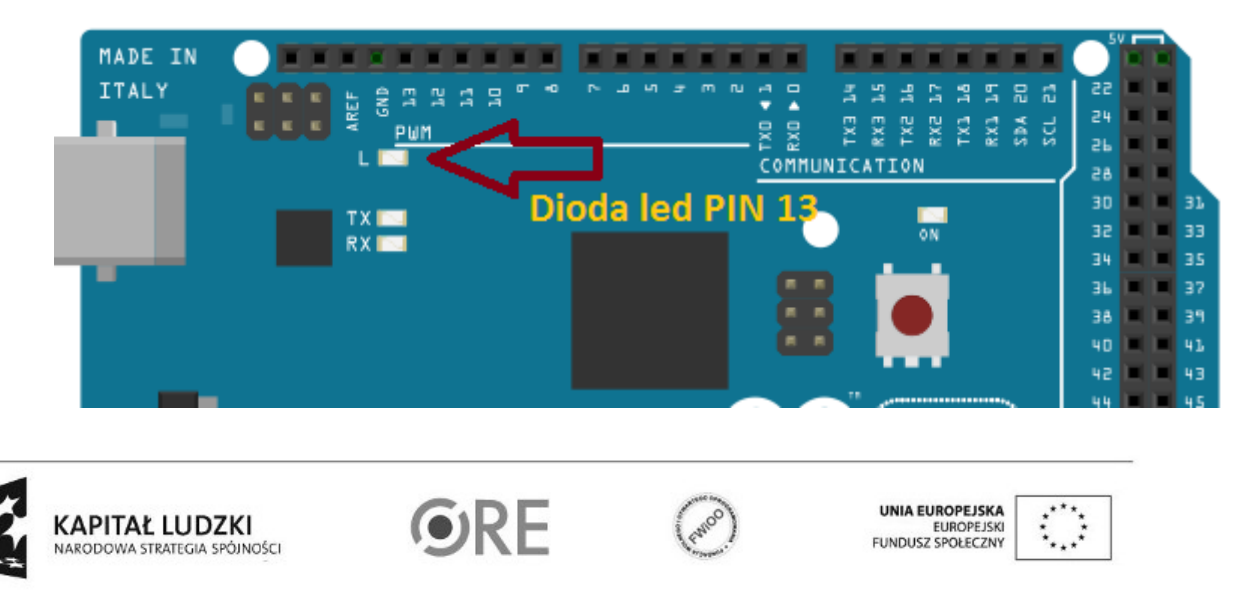

Kod implementacji – wartość warunku dobieramy eksperymentalnie (można wykorzystać wartość z poprzedniego ćwiczenia).

| kiedy kliknięto 🛤                          |
|--------------------------------------------|
| zawsze                                     |
| ustaw swiatlov na value of sensor Analog0v |
| jeżeli value of sensor Analog0 > 600       |
| digital 13 on                              |
| jeżeli value of sensor Analog0 V < 600     |
| digital 13 off                             |
|                                            |

Pozostaje już tylko uruchomienie naszego programu zieloną flagą (prawy górny róg programu).

Filmy instruktażowe:

http://youtu.be/8ATAzVHIRIY

http://youtu.be/Poj 6ucMfFM

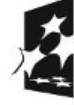

5

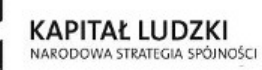

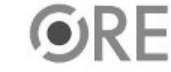

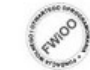

UNIA EUROPEJSKA EUROPEJSKI FUNDUSZ SPOŁECZNY

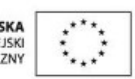